## Поставщик услуг – как подтвердить

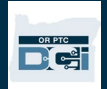

## неподтвержденные данные об отработанном времени

**Цель:** В этом руководстве содержатся инструкции для поставщиков услуг о том, как подтвердить запись в статусе неподтвержденной в системе OR PTC DCI через веб-портал, веб-портал для мобильных устройств и мобильное приложение. Записи в статусе неподтвержденных — это записи, отредактированные или созданные сотрудником штата, и они должны быть подтверждены для оплаты поставщику услуг за смену.

**Результат:** Поставщик услуг должным образом подтвердил все неподтвержденные записи времени в системе OR PTC DCI.

#### Как подтвердить записи на веб-портале OR PTC DCI

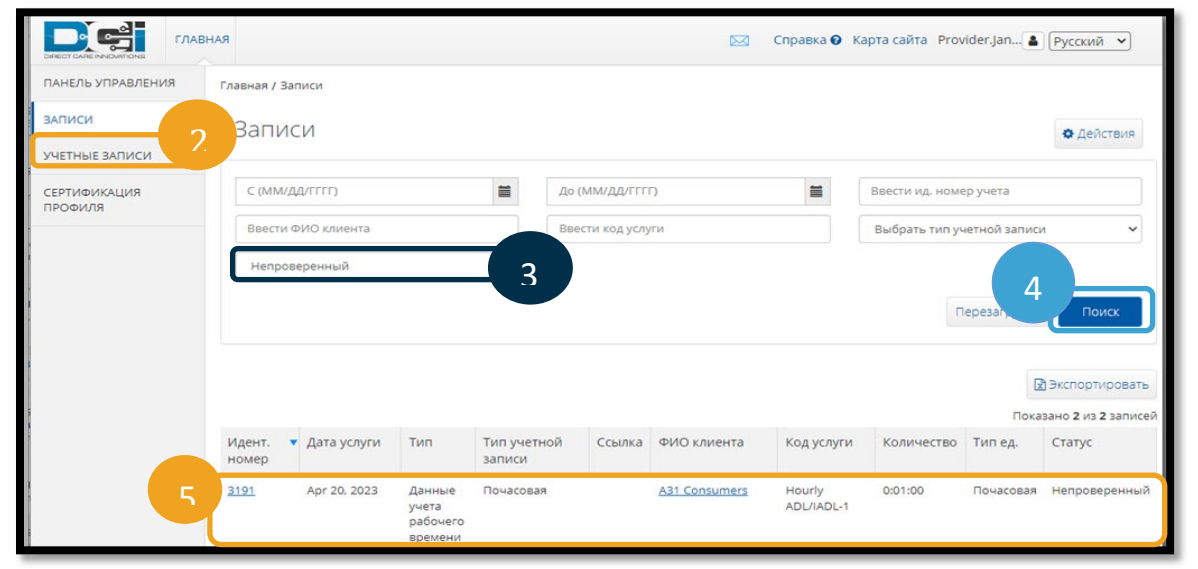

- 1. Откройте веб-браузер и перейдите на веб-сайт <u>orptc.dcisoftware.com</u>.
- 2. Нажмите Entries (Записи).
- 3. Выберите статус Unverified (Не подтверждено) в фильтре Status (Статус).
- 4. Нажмите Search (Поиск), чтобы просмотреть все неподтвержденные записи.
- 5. Нажмите Entry (Запись), которую вы желаете подтвердить.
- 6. Нажмите Verify (Подтвердить), если запись выглядит правильно.

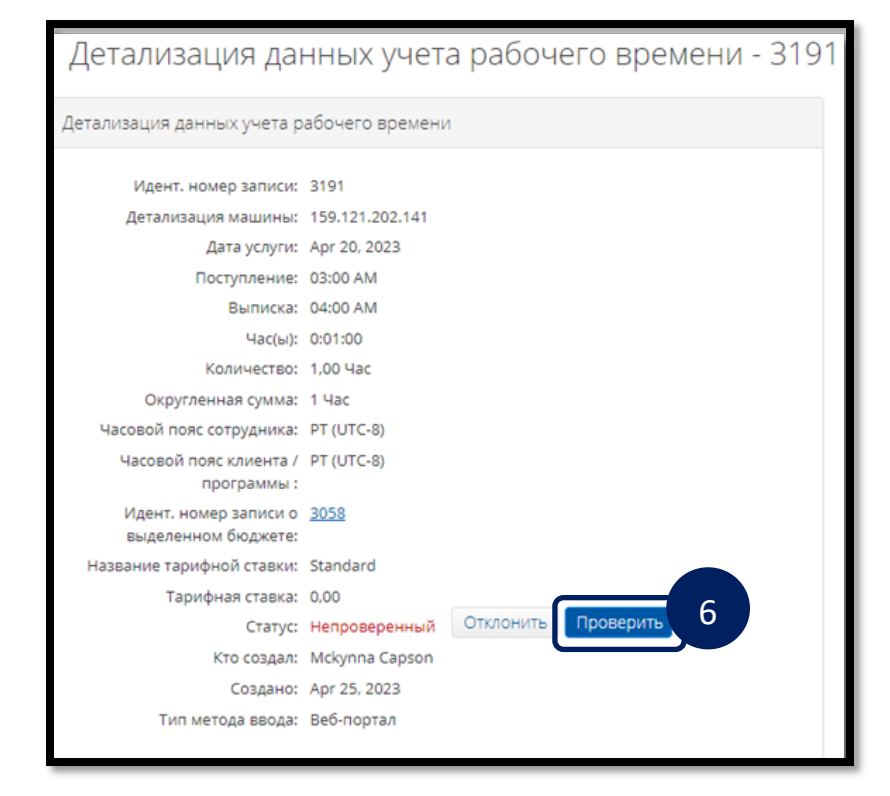

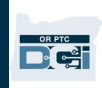

# неподтвержденные данные об отработанном времени

Имя пользователя

Пароль/ ПИН-код

Запомнить меня

Забыли пароль

Перейти на полную версию сайта

#### Как подтвердить записи на веб-портале OR РТС DCI для мобильных устройств

- 1. Войдите в систему OR PTC DCI с помощью веб-браузера на вашем устройстве (orptc.dcisoftware.com).
- 2. Нажмите кнопку меню в правом верхнем углу.

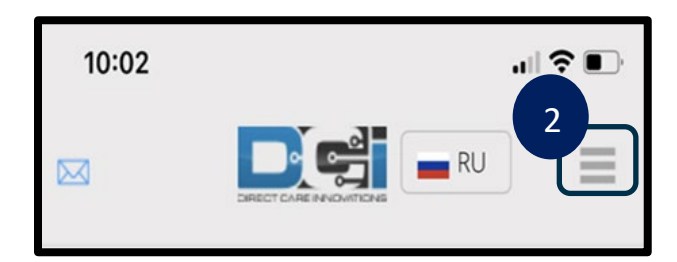

- 3. Выберите пункт Entries (Записи) из списка.
- 4. Отобразятся ваши записи. Вы можете просматривать все записи и подтверждать записи, если это необходимо.
- 5. Выберите конкретную запись, которую вы хотите просмотреть.
- 6. Если данные об отработанном времени не подтверждены, вы можете просмотреть запись, чтобы убедиться, что она верна, и нажать Verify (Подтвердить).

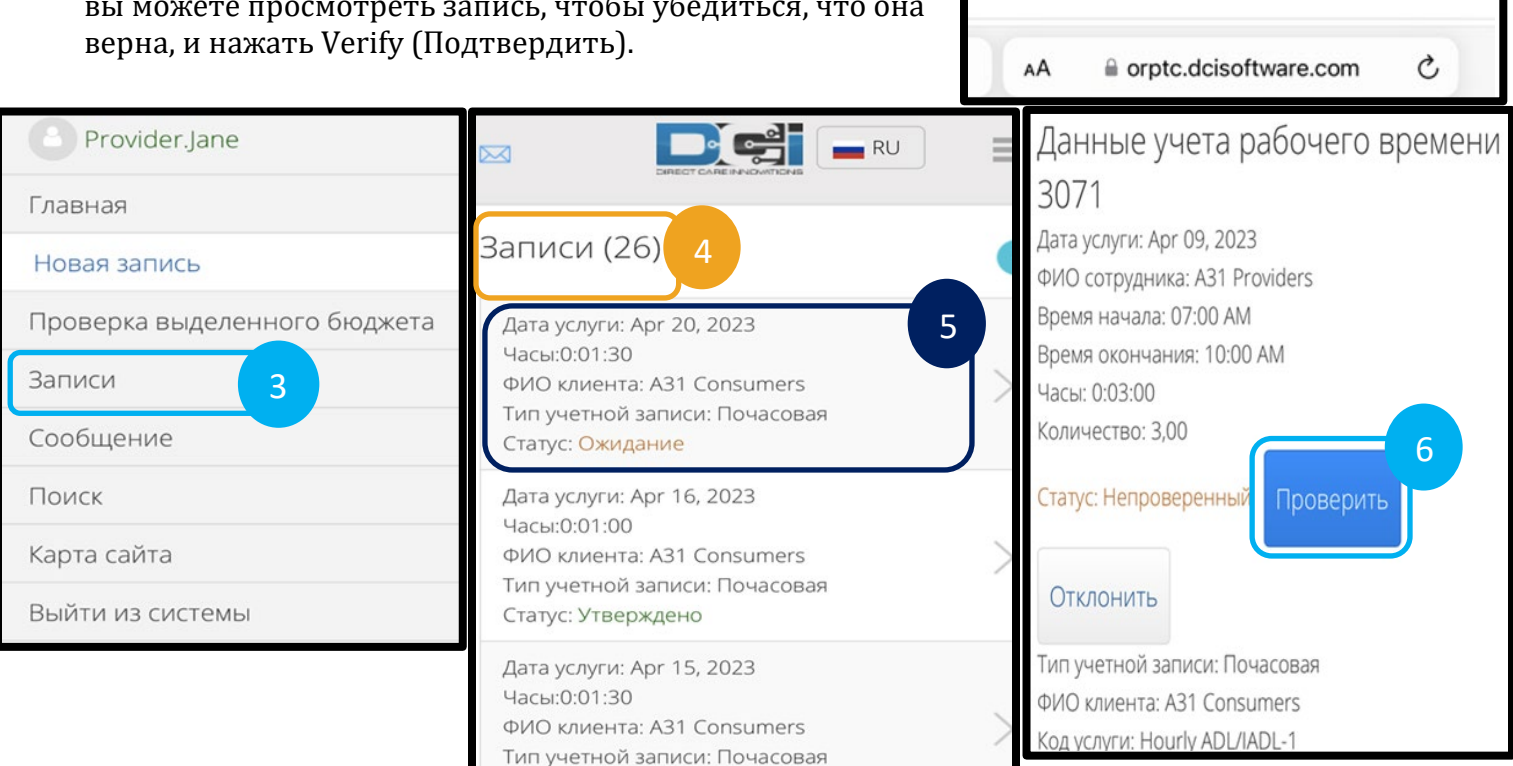

Статус: Утверждено

## Поставщик услуг – как подтвердить

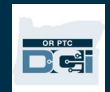

# неподтвержденные данные об отработанном времени

#### Как подтвердить записи в мобильном приложении OR PTC DCI

- 1. После входа в мобильное приложение OR PTC DCI коснитесь трех линий в верхнем левом углу, чтобы открыть меню.
- 2. Коснитесь Entries (Записи).
- 3. Коснитесь записи, которую вы желаете подтвердить.
- 4. Коснитесь ACTION (ДЕЙСТВИЕ).

Помой

🕐 Приход на работу

- 5. Коснитесь Verify (Подтвердить).
- 6. Коснитесь Confirm
- (Подтвердить).

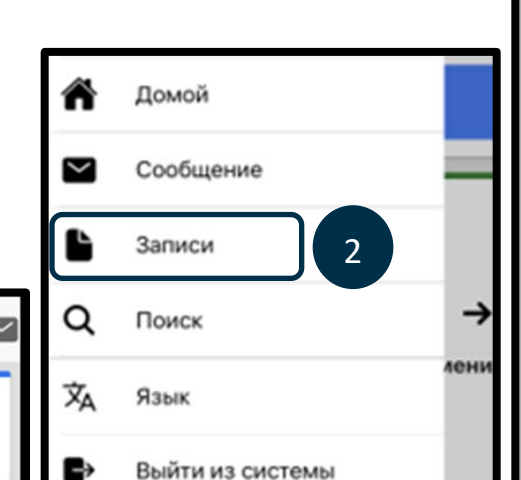

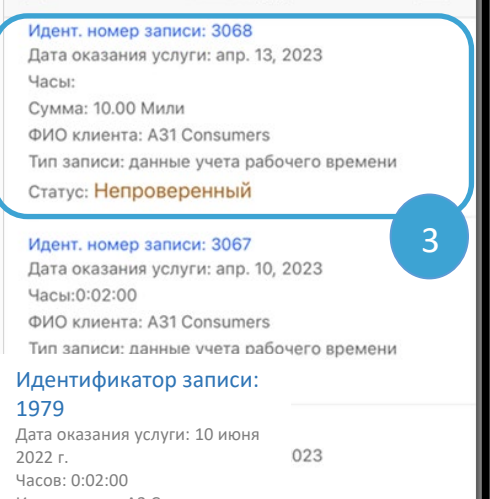

Записи (5)

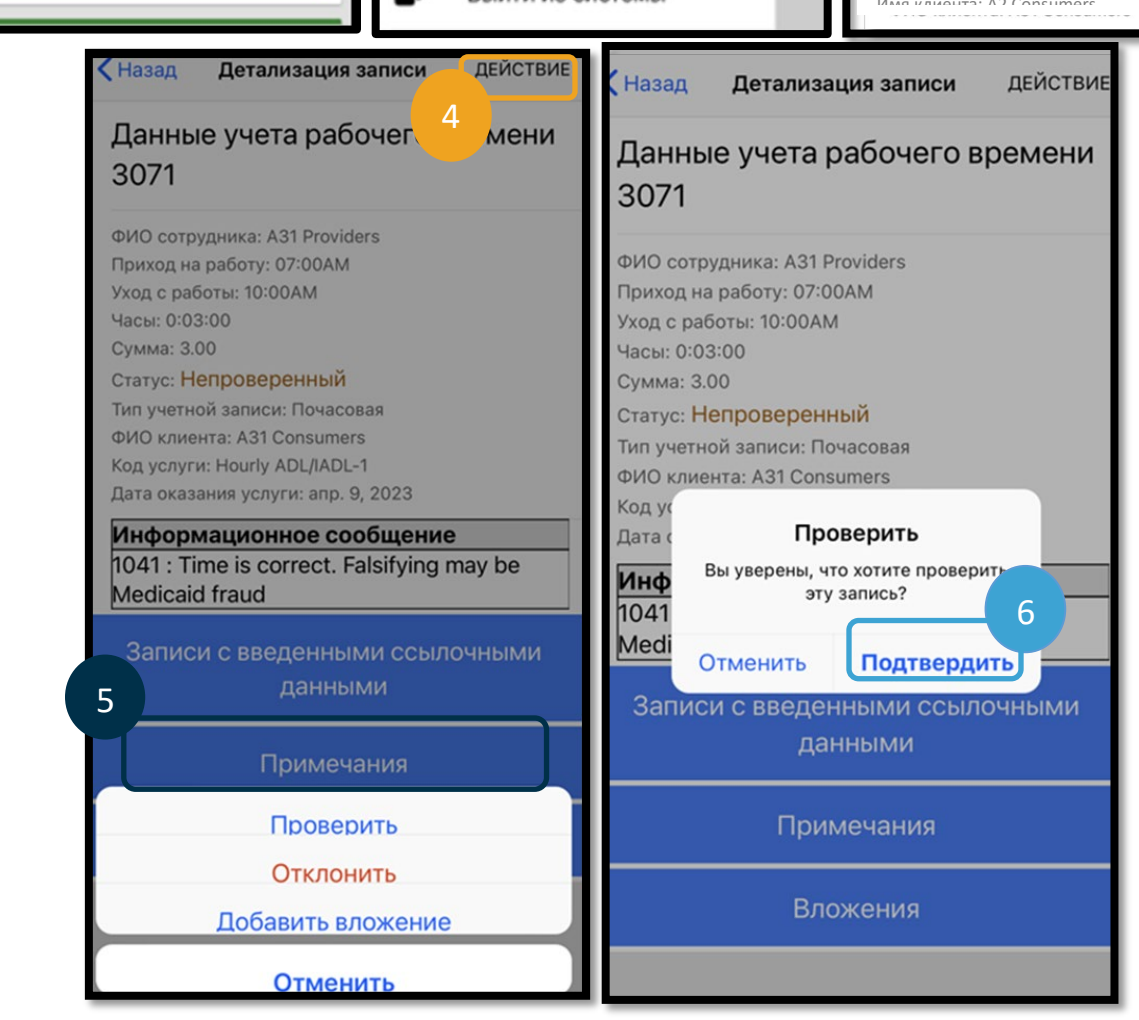